#### FCPX NLE Export Crib Sheet

#### FCPX

From FCPX select the File > Send to Compressor option

The preview will display the video file as below

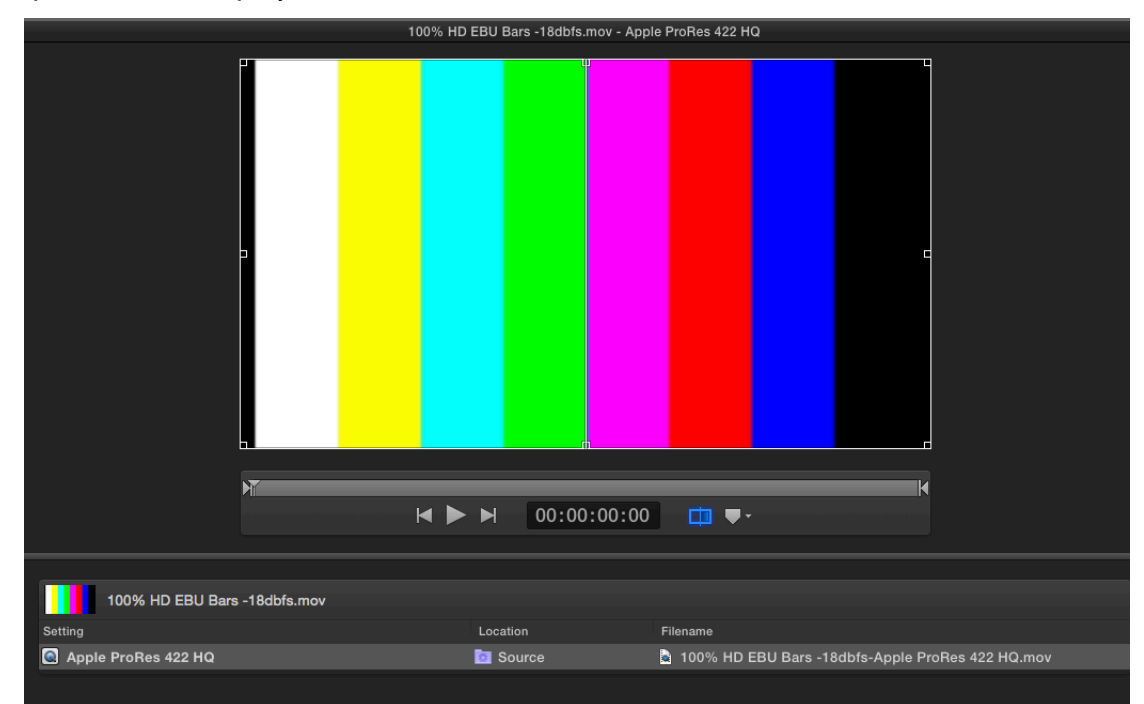

Selecting the settings Tab and choose Pro Res 422 HQ

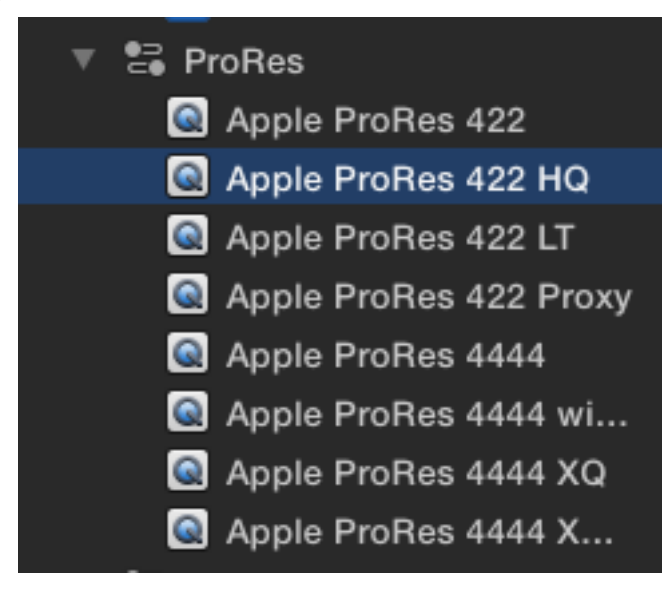

Select the asset and under the General tab, ensure settings are set as below:

| Apple ProRes 422 HQ     QuickTime Movie                                                                                                    |                                                                                                    |  |  |  |  |
|----------------------------------------------------------------------------------------------------|----------------------------------------------------------------------------------------------------|--|--|--|--|
| Apple ProRes 422 HQ<br>QuickTime Movie                                                                                                    |                                                                                                    |  |  |  |  |
| Estimated file size: 696.77 MB<br>1920 x 1080 px   25 fps<br>Stereo (L R)   48.00 kHz                                                                                                    | Apple ProRes 422 HQ<br>QuickTime Movie<br>Estimated file size: 696.77 MB<br>1920 x 1080 px   25 fps<br>Stereo (L R)   48.00 kHz |  |  |  |  |
|                                                                                                    |                                                                                                    |  |  |  |  |
| General Properties                                                                                                    |                                                                                                    |  |  |  |  |
| Name: Apple ProRes 422 HQ                                                                                                    |                                                                                                    |  |  |  |  |
| Description: QuickTime movie with Apple Pr<br>422 HQ and audio pass-throug                                                                                                    | roRes<br>h                                                                                                    |  |  |  |  |
| Extension: mov<br>✓ Allow job segmenting                                                                                                    |                                                                                                    |  |  |  |  |
| Default location: None ‡                                                                                                    |                                                                                                    |  |  |  |  |
| Format: Video and Audio ‡ Optimize for network use                                                                                                    |                                                                                                    |  |  |  |  |
| Retiming                                                                                                    |                                                                                                    |  |  |  |  |
| Set duration to:           Interview       Interview       < | fps                                                                                                    |  |  |  |  |

Next, select the Video Tab and change settings to as follows: HD Specs:

| Ge                             | neral Video A                                                            | Audio |          |      |  |  |  |  |
|--------------------------------|--------------------------------------------------------------------------|-------|----------|------|--|--|--|--|
| QuickTime M<br>Estimated file  | Apple ProRes 422 HQ<br>QuickTime Movie<br>Estimated file size: 696.77 MB |       |          |      |  |  |  |  |
| 1920 x 1080  <br>Stereo (L R)  | px   25 fps<br>48.00 kHz                                                 |       |          |      |  |  |  |  |
|                                |                                                                          |       |          |      |  |  |  |  |
| Video Properties               |                                                                          |       |          |      |  |  |  |  |
| Frame size:                    | 1920 x 1080                                                              |       | 1920     | 1080 |  |  |  |  |
| Pixel aspect ratio:            | Square                                                                   |       | 1.000    |      |  |  |  |  |
| Frame rate:                    | 25                                                                       |       | 25       | fps  |  |  |  |  |
| Field order:                   | Top First                                                                |       |          |      |  |  |  |  |
| Add clean aperture information |                                                                          |       |          |      |  |  |  |  |
| QuickTime settings:            | Change Apple                                                             | ProRe | s 422 HC | 2    |  |  |  |  |

SD Specs

| Gei                                                                                | neral Video A                                                   | Idio |       |     |  |  |
|------------------------------------------------------------------------------------|-----------------------------------------------------------------|------|-------|-----|--|--|
| ac.                                                                                |                                                                 | auro |       |     |  |  |
| Apple ProR<br>QuickTime M<br>Estimated file<br>720 x 576 px<br>Stereo (L R)        | es 422 HQ<br>ovie<br>e size: 235.14 MB<br>  25 fps<br>48.00 kHz |      |       |     |  |  |
| Video Properties                                                                   |                                                                 |      |       |     |  |  |
| Frame size:                                                                        | 720 x 576                                                       |      | 720   | 576 |  |  |
| Pixel aspect ratio:                                                                | PAL CCIR 601 (16:9)                                             |      | 0.703 |     |  |  |
| Frame rate:                                                                        | 25                                                              |      | 25    | fps |  |  |
| Field order:                                                                       | Top First                                                       |      |       |     |  |  |
| ✓ Add clean aperture information<br>QuickTime settings: Change Apple ProRes 422 HQ |                                                                 |      |       |     |  |  |

Under the Audio Tab, ensure settings match as follows for HD delivery:

|       |                     |            |            |          | _      |  |  |  |
|-------|---------------------|------------|------------|----------|--------|--|--|--|
|       | Ger                 | neral      | Video      | Audio    |        |  |  |  |
|       |                     |            |            |          |        |  |  |  |
| ۵     | Apple ProRes 422 HQ |            |            |          |        |  |  |  |
|       | QuickTime Mo        | ovie       |            |          |        |  |  |  |
|       | Estimated file      | size: 696  | 5.77 MB    |          |        |  |  |  |
|       | 1920 x 1080 p       | x   25 fps | \$         |          |        |  |  |  |
|       | Stereo (L R)        | 48.00 kH:  | z          |          |        |  |  |  |
|       |                     |            |            |          |        |  |  |  |
| Audio | o Properties        |            |            |          |        |  |  |  |
| C     | hannel layout:      | Stereo     | (L R)      |          |        |  |  |  |
|       | Sample rate:        | 48         |            |          | kHz    |  |  |  |
|       | Sample size:        | 24         |            |          | bits   |  |  |  |
|       |                     |            |            |          |        |  |  |  |
|       |                     | Сору       | audio trac | cks from | source |  |  |  |
| Quick | Time settings:      | Chang      | e Lin      | ear PCM  |        |  |  |  |
|       |                     |            |            |          |        |  |  |  |
| Add   | Audio Effect        |            |            |          |        |  |  |  |
|       |                     |            |            |          |        |  |  |  |
|       |                     |            |            |          |        |  |  |  |

SD delivery audio should be set as below:

|                            | Gen                                                                           | eral                                                | Video        | Audi      | 0      |  |
|----------------------------|-------------------------------------------------------------------------------|-----------------------------------------------------|--------------|-----------|--------|--|
| Q A<br>Q<br>Es<br>72<br>St | pple ProRe<br>uickTime Mo<br>stimated file<br>20 x 576 px  <br>ereo (L R)   4 | es 422 H<br>vie<br>size: 235<br>25 fps<br>I8.00 kHz | IQ<br>.14 MB |           |        |  |
| Audio P                    | roperties                                                                     |                                                     |              |           |        |  |
| Chan                       | nel layout:                                                                   | Stereo (                                            | LR)          |           |        |  |
| Sa                         | mple rate:                                                                    | 48                                                  |              |           | kHz    |  |
| Sa                         | mple size:                                                                    | 16                                                  |              |           | bits   |  |
| QuickTim                   | e settings                                                                    | Copy a                                              | audio tra    | acks from | source |  |
| QuickTilli                 | e settings.                                                                   | Unange                                              | נו           | near FON  | 1      |  |
| Add Au                     | udio Effect                                                                   |                                                     |              |           |        |  |

Under Quicktime settings > Linear PCM settings > ensure Little Endian is selected. Sample size should be as per HD or SD 24 or 16 bit.

|             | Sound Settings                                                                                       |  |  |  |  |  |  |  |  |
|-------------|----------------------------------------------------------------------------------------------------|--|--|--|--|--|--|--|--|
|             |                                                                                                    |  |  |  |  |  |  |  |  |
| Format:     | Linear PCM 🗘                                                                                         |  |  |  |  |  |  |  |  |
| Channels:   | Stereo (L R)                                                                                         |  |  |  |  |  |  |  |  |
| Rate:       | 48.000 🛊 kHz                                                                                         |  |  |  |  |  |  |  |  |
| Show A      | Show Advanced Settings                                                                               |  |  |  |  |  |  |  |  |
| Quality     | y: Normal                                                                                            |  |  |  |  |  |  |  |  |
| Linear PCN  | Linear PCM Settings:                                                                                 |  |  |  |  |  |  |  |  |
| Sample size | e: 24 🗢 bits                                                                                         |  |  |  |  |  |  |  |  |
|             | <ul> <li>Little Endian</li> <li>Floating Point</li> <li>Unsigned</li> <li>Non-Interleaved</li> </ul> |  |  |  |  |  |  |  |  |
|             | Cancel OK                                                                                            |  |  |  |  |  |  |  |  |

Select start Batch

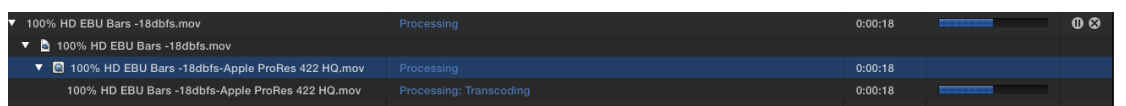

File will then be created to correct Broadcast spec for PAL delivery, including UK and Europe regions.

|  | 🖹 100% HI           | D EBU Bars -18dbfs | -Apple ProRes 422 | HQ.mov ~ |  |
|--|---------------------|--------------------|-------------------|----------|--|
|  | ם 100% H            | ) EBU Bars -18dbfs | -Apple ProRes 422 | HQ.mov ∼ |  |
|  | ■()● =()))<br>00:00 | 4 >                | • ••              |          |  |